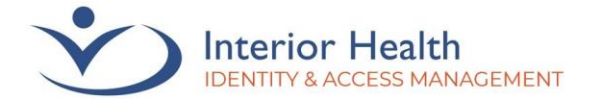

## **Recently changed your mobile device?**

When you change phones, your Multi-Factor Authentication (MFA) codes may still go to your old device. If you still have access to your old device, you can follow the steps below to remove your old device(s).

If you are unable to access your old device, please contact the Service Desk at 1-855-242-1300.

1. Navigate to <u>aka.ms/mysecurityinfo</u> in your browser. Log in if prompted. An MFA approval may be sent to your previous device.

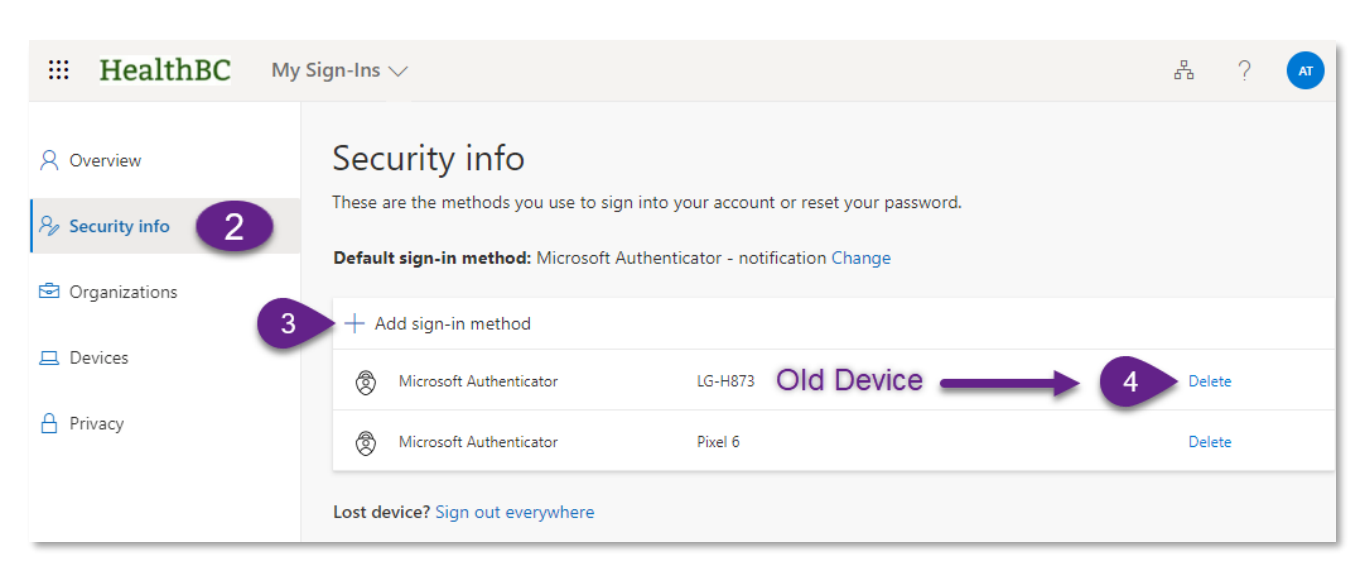

- 2. Select Security Info if not already selected.
- **3.** Click **Add sign-in method** if your new device does not appear on the list of sign-in methods.

*Note: The steps to add a sign-in method can be found <u>here</u>. Proceed to step 4 once complete.* 

- 4. Click Delete on the device(s) you no longer use.
- 5. Click OK on the Delete authenticator app? warning message.

Delete authenticator app Are you sure you would like to delete this method for your account?

You should now receive Microsoft Authenticator approvals to your new device.

If you are unable to complete the above steps or require assistance, please contact the Service Desk at 1-855-242-1300.

We recognize and acknowledge that we are collectively gathered on the traditional, ancestral, and unceded territories of the seven Interior Region First Nations, where we live, learn, collaborate, and work together. This region is also home to 15 Chartered Métis Communities. It is with humility that we continue to strengthen our relationships with First Nation, Métis, and Inuit peoples across the Interior.